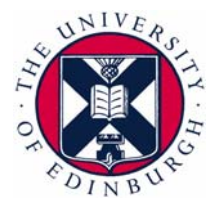

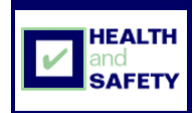

## Keyboard shortcuts when using Access databases

| To do this                           | Press                |
|--------------------------------------|----------------------|
| Open an existing DB                  | CTRL+O               |
| To quit Access DB                    | ALT+F4               |
| Print current or selected object     | CRTL+P               |
| Open the print dialog box            | P or CTRL+P          |
| Open drop down list                  | F4 or ALT+Down Arrow |
| Move down/up one line                | Down/Up Arrow        |
| Select entry in list                 | Enter                |
| Move down/up one page                | Page up/Down         |
| Exit list                            | Tab                  |
| Open Find                            | CTRL+F               |
| Open Replace                         | CTRL+H               |
| Bring DB window to front             | F11                  |
| Cycle between open windows           | CTRL+F6              |
| Close active window                  | CTRL+W or CTRL+F4    |
| Move to beginning of form            | Home                 |
| Move to end of form                  | End                  |
| Send active data as email attachment | ALT+F+D+A            |
| Open the Address book                | CTRL+SHIFT+B         |
| Select next field                    | ТАВ                  |
| Undo changes in current field        | ESC                  |
| Insert current date                  | CTRL+Semicolon (;)   |
| Insert current time                  | CTRL+SHIFT+Colon (:) |
| Insert default value for a field     | CTRL+ALT+Spacebar    |

Created on 09/02/2010

| Insert value from the same field from the previous record                                                | CTRL+Apostrophe (') |
|----------------------------------------------------------------------------------------------------|---------------------|
| Add a new record                                                                                         | CTRL+Plus sign (+)  |
| Delete current record                                                                                    | CTRL+Minus sign (-) |
| Save changes to current record                                                                           | SHIFT+ENTER         |
| Switch between values in a check box or option button                                                    | Spacebar            |
| Move to the Record No box (normally<br>bottom left of form) then type the no<br>required and press Enter | F5                  |

## More shortcuts are available using the Help function within Microsoft Access